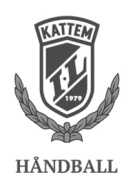

## Hurtigveiledning tavle Åsheimhallen

## Versjon

| Dato       | Versjon | Hva er endret      | Endret av          |
|------------|---------|--------------------|--------------------|
| 14.01.2024 | 01      | Dokument opprettet | Knut Erik Sandsund |
|            |         |                    |                    |
|            |         |                    |                    |
|            |         |                    |                    |
|            |         |                    |                    |
|            |         |                    |                    |

## Betjening av tavle

Tavle hentes fra tilsynsvakt, husk å ta med strømadapter da batteriet ikke holder en hel kamp/dag i hallen. Skjøtetrommel (rød), skal finnes i sekretariatboden i sekretariatetområdet (dør til venstre).

Tavlen startes (slås på) ved å trykke på start-knappen. Vær tålmodig, det tar tid for at tavlen starter. Når du kommer til velkomstbildet trykk på <Håndball> ikonet.

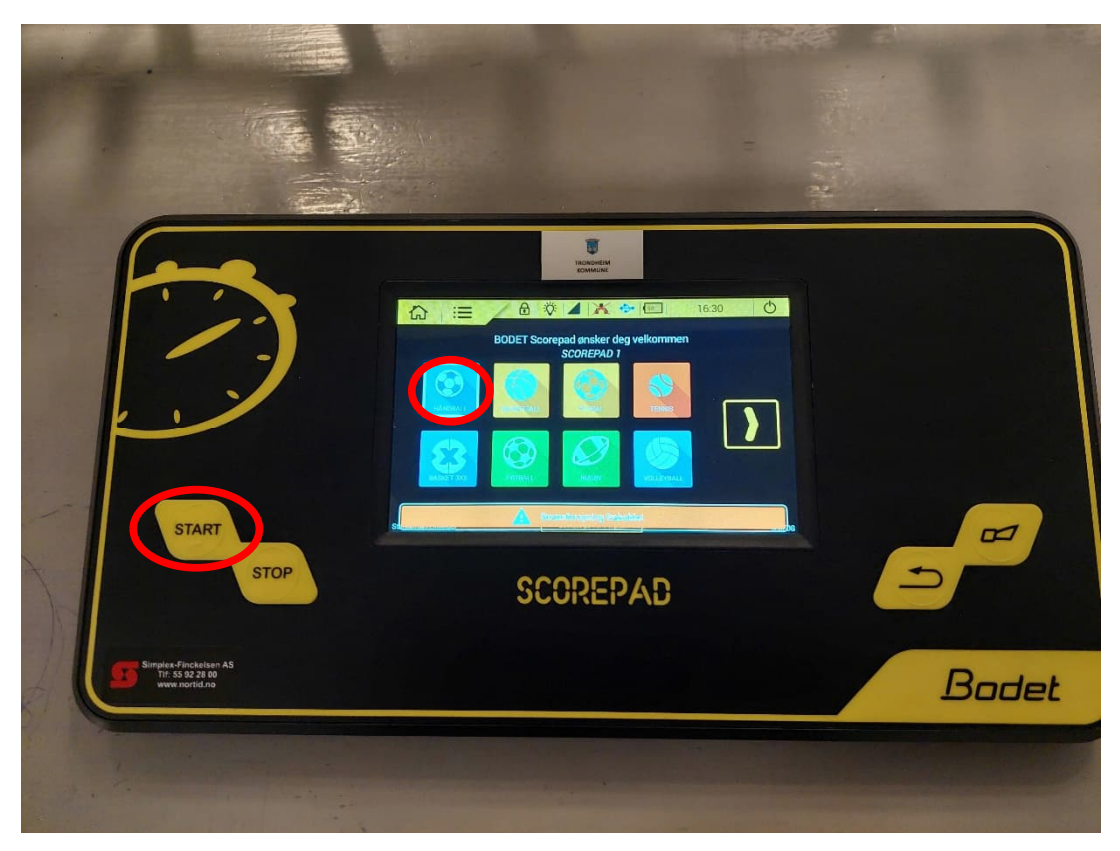

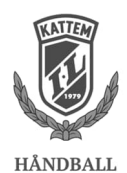

Velg så kampprogram etter årsklassen som skal spille. <u>Ikke</u> endre på innstillingene, de er satt opp med riktig tid og oppsett etter regler for håndballen.

Hvis tavla ikke er tilkoblet strøm kommer det varsel nederst (i orange).

| Kampprogram                                               | Tinneram<br>Kommun                                                                                                    |       |
|-----------------------------------------------------------|----------------------------------------------------------------------------------------------------|-------|
|                                                           | Image: A market in the image of the image of the ima |       |
| STOP                                                      | SCOREPAD                                                                                                    |       |
| Simplex-Finckeisen AS<br>Thi 55 92 23 00<br>www.nortid.no |                                                                                                    | Bodet |
|                                                           |                                                                                                    |       |

Du vil nå få opp følgende og du er klar til kamp.

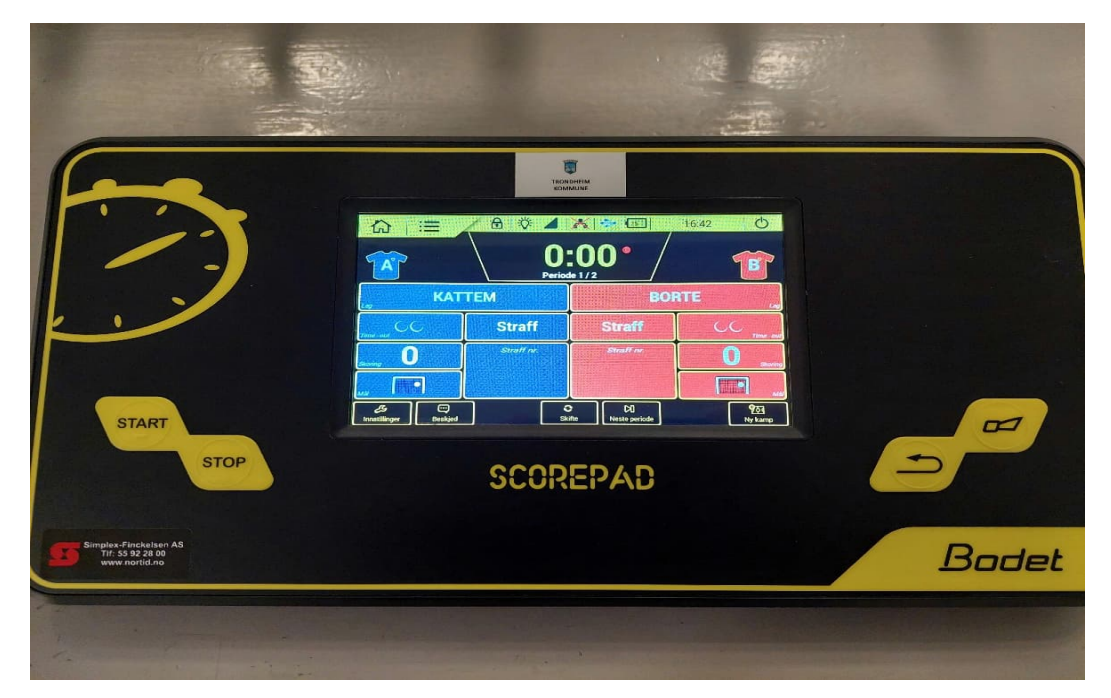

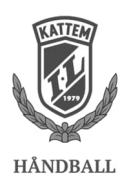

## Betjening tavle

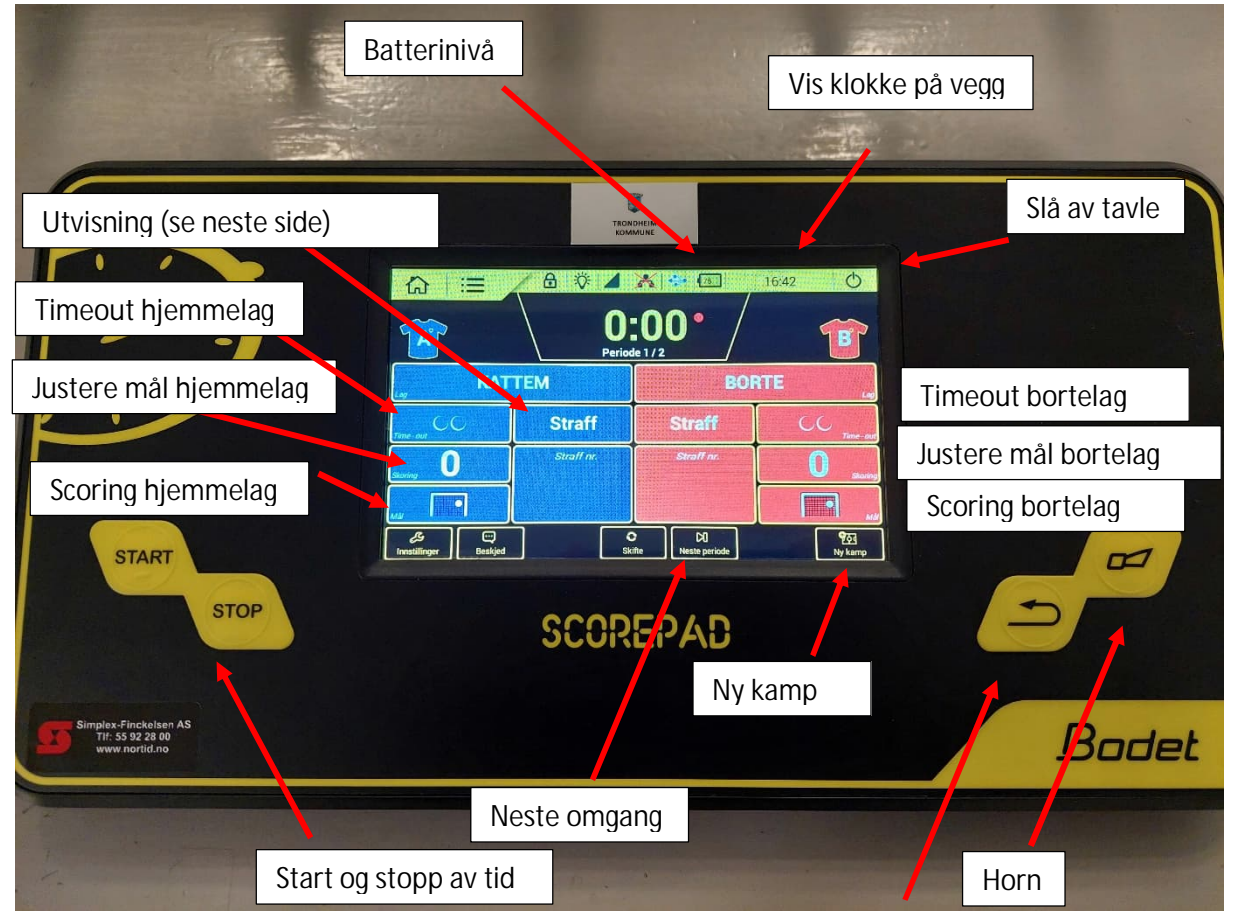

Klokka er satt opp til å telle pause for de aktuelle årsklassene. Hvis det er ønskelig å avbryte pausen, klikke på «Neste periode», og du vil få mulighet til å velge å gå til 2. omgang.

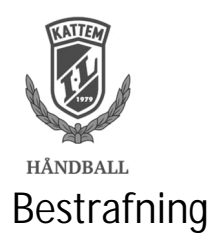

Hvis dommer velger å gi utvisning (2 minutter), så gjøres dette på følgende måte. Dommer henvender seg til sekretariatet og gir time-out tegnet (T)

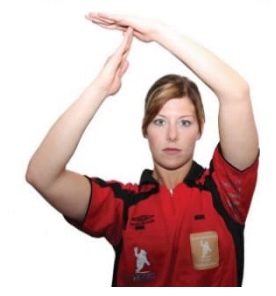

Tiden skal da stoppes «STOP» på panelets nedre venstre side. Trykk så på straff for henholdsvis hjemme eller bortelag.

For aldersbestemt er det ikke lagt inn spillere i tavle, så om en velger straff eller lagstraff så har dette ingen praksis betydning, da velger en «Straff» – og 2 minutters utvisninger starter å telle ned automatisk når dommer starter kampen igjen. Ved tildelt 2+2 minutter så velges «Dobbel straff».

|                                                            | Velg straff for spiller   Straff   Velg straff for spiller   Straff   O   Co   Doebel serief   Co |       |
|------------------------------------------------------------|---------------------------------------------------------------------------------------------------|-------|
| START                                                      | SCOREPAD                                                                                          |       |
| Simplex-Finckelsen AS<br>Trl: 55 92 28 00<br>www.nortid.no |                                                                                                   | Bodet |
|                                                            |                                                                                                   |       |